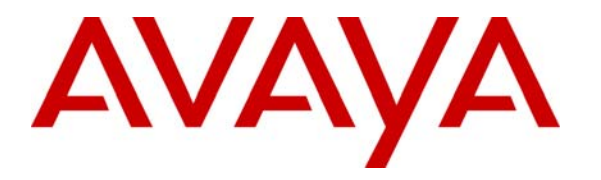

Avaya Solution & Interoperability Test Lab

### Application Notes for Configuring QuesCom 400 IP/GSM Gateway with Avaya IP Office using H.323 trunks – Issue 1.0

#### Abstract

These Application Notes describe the configuration steps required for the QuesCom 400 IP/GSM to successfully interoperate with Avaya IP Office using H.323 trunks. The QuesCom 400 IP/GSM is an IP-GSM-gateway, supporting outgoing and incoming GSM calls. All GSM calls passed from Avaya IP Office will be routed to the QuesCom 400 IP/GSM gateway. The QuesCom 400 IP/GSM can also receive calls from the GSM network and pass them through to Avaya IP Office.

Information in these Application Notes has been obtained through compliance testing and additional technical discussions. Testing was conducted via the Developer*Connection* Program at the Avaya Solution and Interoperability Test Lab.

#### 1. Introduction

These Application Notes describe the compliance tested configuration using a QuesCom 400 IP/GSM gateway and an Avaya IP Office 3.1 using H.323 trunks.

The QuesCom 400 IP/GSM is an IP-GSM-gateway, supporting outgoing and incoming GSM calls. All GSM outbound calls made from Avaya IP Office will be routed to the QuesCom 400 IP/GSM gateway to the GSM network. The QuesCom 400 IP/GSM can also receive calls from the GSM network and route the calls to Avaya IP Office. The QuesCom 400 IP/GSM can provide a backup route or be backed up by the PSTN, although this was not tested during compliance testing. These Application Notes focus on the configuration of Avaya IP Office and the QuesCom 400 IP/GSM via a H.323 IP trunk.

The Avaya IP Office is connected to the QuesCom 400 IP/GSM via a H.323 IP trunk. The QuesCom 400 IP/GSM in turn connects to the GSM network via Subscriber Identity Module (SIM) cards that reside on GSM boards inserted in the QuesCom 400 IP/GSM. Outbound calls made to mobile numbers from an Avaya station is routed from Avaya IP Office to the QuesCom 400 IP/GSM via the H.323 IP trunk. Inbound calls made to one of the QuesCom 400 IP/GSM SIM card numbers is normally routed from the QuesCom 400 IP/GSM to an attendant console on Avaya IP Office or an Interactive Voice Response (IVR) system where it is possible to enter the digits of the Avaya extension. During the compliance testing all SIM cards were routed to the same Avaya station. The management PC is used to administer the QuesCom 400 IP/GSM.

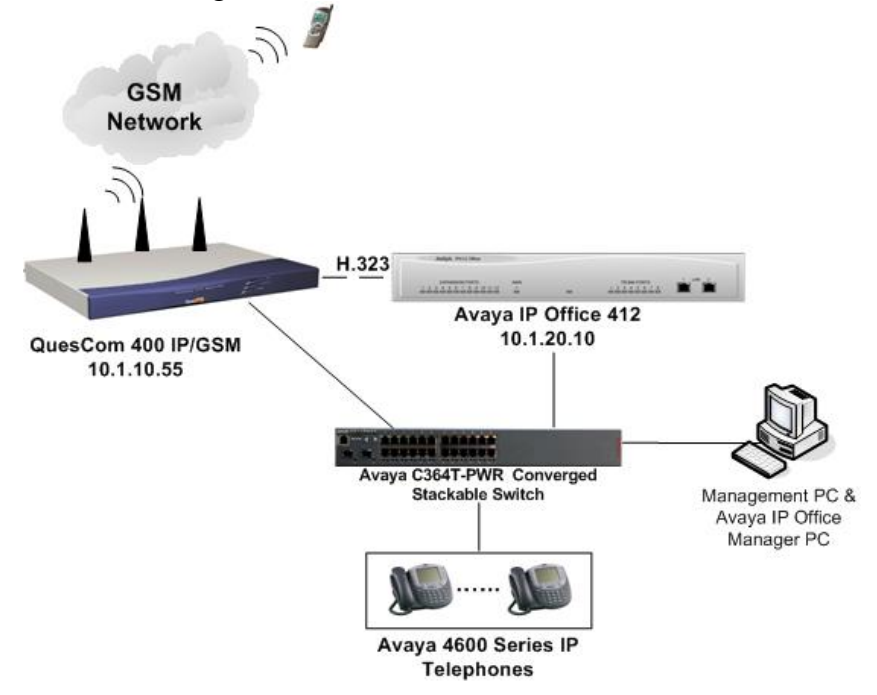

Figure 1: Avaya IP Office with QuesCom IP/GSM 400

#### 2. Equipment and Software Validated

| Equipment                                  | Software                       |
|--------------------------------------------|--------------------------------|
| Avaya IP Office 412                        | 3.1(56)                        |
| Avaya IP Office Manager software           | 5.1(56)                        |
| Avaya C364T-PWR Converged Stackable Switch | 4.3.12                         |
| Avaya 4600 Series IP Telephones            | 2.2.3 (4620SW)                 |
| QuesCom 400 IP/GSM                         | IAD04.20 B029 P006             |
|                                            | Additional patch ProxyH323.dll |
|                                            | version 4.20.017               |

### 3. Configure Avaya IP Office

Basic configuration of Avaya IP Office is beyond the scope of these Application Notes. See Section 9 for Avaya documentation references. This section describes the steps for configuring H.323 IP trunk to the QuesCom 400 IP/GSM gateway and short codes for routing of outbound calls.

| Step | Description                                                                                                    |  |  |  |  |
|------|----------------------------------------------------------------------------------------------------|--|--|--|--|
| 1.   | From the management PC shown in Figure 1, launch the Avaya IP Office Manager by select <b>Start <math>\rightarrow</math> Programs <math>\rightarrow</math>IP Office <math>\rightarrow</math> Manager. In the Manager window, select File <math>\rightarrow</math> Oper search for the IP Office system in the network. Log in to the IP Office system using the appropriate login credentials. To add an IP trunk, right click in the Line screen as shown be and select New <math>\rightarrow</math> IP Line.</b>                                                                                                    |  |  |  |  |
|      | Wanager [255.255.255] (C: Uocuments and Settings\Uesktop\) IPO412aDC1.cfg         File Edt View Tools Window Help         Image: State File Edt View Tools Window Help         Image: State File Edt |  |  |  |  |
|      |                                                                                                    |  |  |  |  |

Solution & Interoperability Test Lab Application Notes ©2006 Avaya Inc. All Rights Reserved.

| -  |                      |                                                                                 |              |                       |                                  |                |                     |  |
|----|----------------------|---------------------------------------------------------------------------------|--------------|-----------------------|----------------------------------|----------------|---------------------|--|
| 2. | In the IP Line scr   | een, click on                                                                   | the Line ta  | ab and enter          | an available :                   | number in      | the Line Number     |  |
|    | field to be associa  | ated with the                                                                   | IP trunk to  | the OuesCo            | m 400 IP/GS                      | M gateway      | v This will be used |  |
|    | in the configurati   | on of the she                                                                   | rtaada in S  | ton 4 Thore           |                                  | matara an      | this series con     |  |
|    | In the configuration | uration of the shortcode in Step 4. The remaining parameters on this screen can |              |                       |                                  |                |                     |  |
|    | retain their defau   | efault values.                                                                  |              |                       |                                  |                |                     |  |
|    |                      |                                                                                 |              |                       |                                  |                |                     |  |
|    | ( P                  |                                                                                 |              |                       |                                  |                |                     |  |
|    | Line                 |                                                                                 |              |                       |                                  |                |                     |  |
|    |                      |                                                                                 | [ed          | 11                    |                                  |                | 1                   |  |
|    | Line                 | Number                                                                          | 54<br>       |                       |                                  |                |                     |  |
|    | Telep                | ohone Number                                                                    |              |                       | Number Of Channels               | 20             |                     |  |
|    | Outg                 | oing Channels                                                                   | 20           |                       | Prefix                           |                |                     |  |
|    | Voice                | e Channels                                                                      | 20           |                       | Data Channels                    | 20             |                     |  |
|    | Incor                | ning Group ID                                                                   | 50           |                       | TEI                              | 0              |                     |  |
|    | Outg                 | oing Group ID                                                                   | 50           |                       |                                  |                |                     |  |
|    |                      |                                                                                 |              |                       | National Prefix                  |                |                     |  |
|    |                      |                                                                                 |              |                       | International Prefix             |                |                     |  |
|    |                      |                                                                                 |              |                       |                                  |                |                     |  |
|    |                      |                                                                                 |              |                       |                                  |                |                     |  |
|    |                      |                                                                                 |              |                       |                                  |                |                     |  |
|    |                      |                                                                                 |              |                       |                                  |                |                     |  |
|    |                      |                                                                                 |              |                       |                                  |                |                     |  |
|    |                      |                                                                                 |              |                       |                                  |                |                     |  |
|    |                      |                                                                                 |              |                       |                                  |                |                     |  |
|    |                      |                                                                                 |              |                       | ОК                               | <u>C</u> ancel | Help                |  |
|    | 0                    |                                                                                 |              |                       |                                  |                |                     |  |
|    |                      |                                                                                 |              |                       |                                  |                |                     |  |
| 3. | Click on the VoI     | P tab. In the                                                                   | Gateway I    | P Address f           | ield, enter the                  | e IP addres    | s of the QuesCom    |  |
|    | 400 IP/GSM gate      | way. Uncheo                                                                     | ck the Allow | w Direct Me           | edia Path che                    | eck box. Th    | he remaining        |  |
|    | narameters on thi    | s screen can                                                                    | retain their | default valu          | es Click <b>OK</b>               |                |                     |  |
|    | parameters on un     | s sereen can                                                                    |              | uclault valu          | US. CHER ON                      | <b>.</b>       |                     |  |
|    |                      |                                                                                 |              |                       |                                  |                | )                   |  |
|    |                      | Line 50                                                                         | Vap          |                       |                                  |                |                     |  |
|    |                      |                                                                                 | von          |                       |                                  | 1              |                     |  |
|    |                      | Gateway IP Addres                                                               | s            | 10.1.10.55            | Silence Suppression              |                |                     |  |
|    |                      | Voice Pkt. Size                                                                 | I            | 0                     | Local Hold Music                 |                |                     |  |
|    |                      | Compression Mode                                                                | I            | Automatic Selection 💌 | 📕 Local Tones                    |                |                     |  |
|    |                      |                                                                                 |              |                       | Enable RSVP     Out Of Band DTME |                |                     |  |
|    |                      |                                                                                 |              |                       | Allow Direct Media Path          |                |                     |  |
|    |                      |                                                                                 |              |                       | Voice Networking                 |                |                     |  |
|    |                      |                                                                                 |              |                       | Fax Transport Support            |                |                     |  |
|    |                      | H450 Support                                                                    | I            | None 💌                |                                  |                |                     |  |
|    |                      |                                                                                 |              |                       |                                  |                |                     |  |
|    |                      |                                                                                 |              |                       |                                  |                |                     |  |
|    |                      |                                                                                 |              |                       |                                  |                |                     |  |
|    |                      |                                                                                 |              |                       |                                  |                |                     |  |
|    |                      |                                                                                 |              |                       |                                  |                |                     |  |
|    |                      |                                                                                 |              |                       | С С                              | al Halo        |                     |  |
|    |                      |                                                                                 |              |                       |                                  | or Ūsh         |                     |  |
|    | 1                    |                                                                                 |              |                       |                                  |                |                     |  |

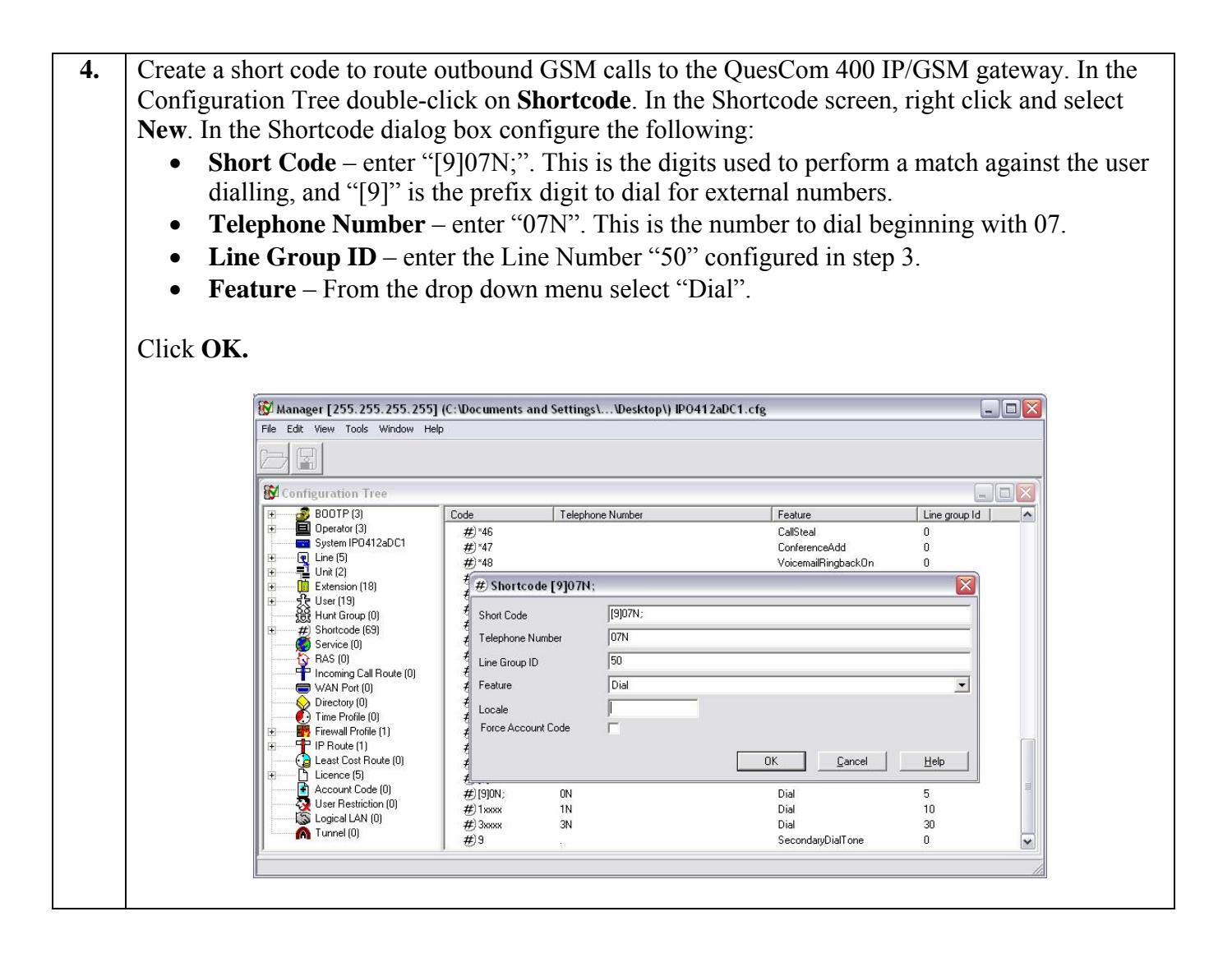

### 4. Configure the QuesCom 400 IP/GSM

This section describes the steps for configuring the QuesCom 400 IP/GSM gateway.

#### 4.1. QuesCom 400 IP/GSM Configuration

This section includes the necessary configuration steps to allow the QuesCom 400 IP/GSM gateway to make outbound calls to the GSM network once connected to the Avaya IP Office.

| Step | Description                                                                                                    |  |  |  |  |
|------|----------------------------------------------------------------------------------------------------|--|--|--|--|
| 1.   | After the initial installation of the QuesCom 400 IP/GSM gateway, telnet using a laptop with a                                                  |  |  |  |  |
|      | direct connection into the QuesCom 400 IP/GSM with the default IP address "192.168.1.1". L in using the appropriate administrative credentials. |  |  |  |  |
|      |                                                                                                    |  |  |  |  |
|      | C:\> telnet 192.168.1.1                                                                                                    |  |  |  |  |
|      | login:                                                                                                    |  |  |  |  |
|      | Password:                                                                                                    |  |  |  |  |
|      | 0400 IP/GSM Series, Serial# 0400-B4-00010381, Version IAD04.20B029P006                                                                          |  |  |  |  |
|      | Security Patch SP001                                                                                                    |  |  |  |  |
|      | Copyright (c) 1998-2005 QuesCom S.A.                                                                                                    |  |  |  |  |
|      |                                                                                                    |  |  |  |  |
|      | At the prompt, type the following command "gwconfig/setup" to initiate the stetup.                                                              |  |  |  |  |
|      | X:\>gwconfig/setup                                                                                                    |  |  |  |  |
|      | Application has been registered to the QCFGSvc                                                                                                  |  |  |  |  |
|      | OCECCUTE Manual and $A$ 20,000,012                                                                                                    |  |  |  |  |
|      | QCFGSVC Version 4.20.000.012<br>Copyright (c) 1998-2006 QuesCom S.A.                                                                            |  |  |  |  |
|      |                                                                                                    |  |  |  |  |
|      | Change (11) for English                                                                                                    |  |  |  |  |
|      | Choose I for English.                                                                                                    |  |  |  |  |
|      | 1 English                                                                                                    |  |  |  |  |
|      | 2 French                                                                                                    |  |  |  |  |
|      | 3 German                                                                                                    |  |  |  |  |
|      | > 1<br>GWgonfig language: English                                                                                                    |  |  |  |  |
|      | Gweening ranguage. Engrish                                                                                                    |  |  |  |  |
|      |                                                                                                    |  |  |  |  |
|      | Enter a name for the QuesCom 400 IP/GSM gateway.                                                                                                |  |  |  |  |
|      | Setting up SmartIAD components                                                                                                    |  |  |  |  |
|      | Enter the CoestID network neme [0400]:0400                                                                                                    |  |  |  |  |
|      | SmartIAD Network Name: 0400                                                                                                    |  |  |  |  |
|      |                                                                                                    |  |  |  |  |
|      |                                                                                                    |  |  |  |  |
|      | Enter IP address for the QuesCom 400 IP/GSM gateway.                                                                                            |  |  |  |  |
|      | Enter the SmartIAD IP address [192.168.1.1]: 10.1.10.55                                                                                         |  |  |  |  |
|      | The SmartIAD IP address: 10.1.10.55                                                                                                    |  |  |  |  |
|      |                                                                                                    |  |  |  |  |
|      |                                                                                                    |  |  |  |  |

HJP; Reviewed: SPOC 10/18/2006 Solution & Interoperability Test Lab Application Notes ©2006 Avaya Inc. All Rights Reserved.

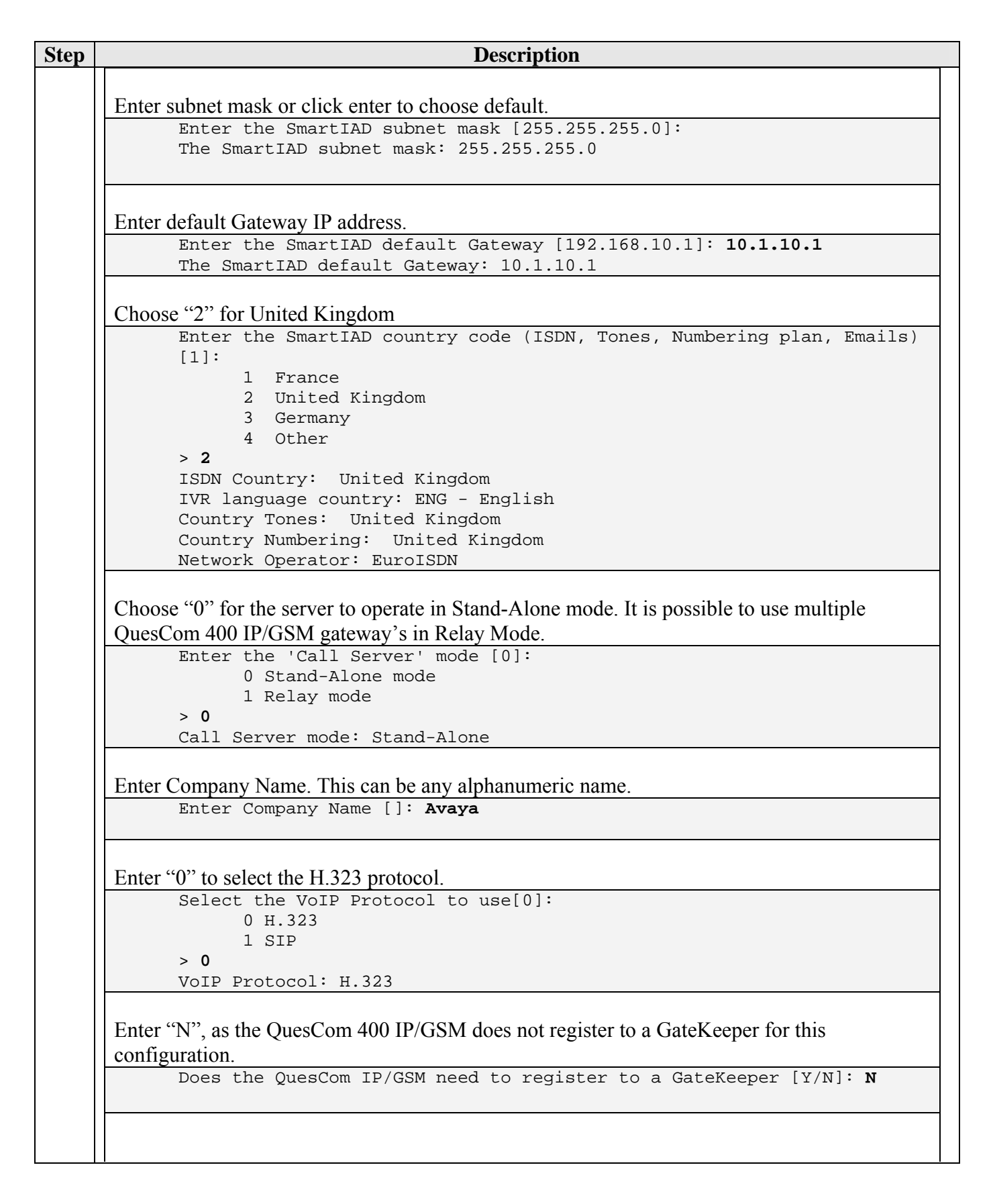

| Step | Description                                                      |  |  |  |  |
|------|------------------------------------------------------------------|--|--|--|--|
|      |                                                                  |  |  |  |  |
|      | Enter a descriptive name for Avaya IP Office.                    |  |  |  |  |
|      | Enter the name of the H.323 Gateway: <b>IPOffice</b>             |  |  |  |  |
|      | n.525 Gateway Halle: IPOILICE                                    |  |  |  |  |
|      | Enter the IP address for Avava IP Office.                        |  |  |  |  |
|      | Enter the IP Address of the VoIP Gateway: 10.1.20.10             |  |  |  |  |
|      | VoIP Gateway IP Address: 10.1.20.10                              |  |  |  |  |
|      | Follow the instruction and press any key to continue.            |  |  |  |  |
|      | Selected parameters for Quick setup mode are:                    |  |  |  |  |
|      | SmartIAD Network Name: Q400                                      |  |  |  |  |
|      | The SmartIAD IP address: 10.10.1.55                              |  |  |  |  |
|      | The SmartIAD subnet mask: 255.255.255.0                          |  |  |  |  |
|      | The Smaltrad default Gateway. 10.1.10.1                          |  |  |  |  |
|      | Press any key to continue                                        |  |  |  |  |
|      | Enter "1" to confirm the setup.                                  |  |  |  |  |
|      | SmartIAD's serial number: Q400-B4-00010381                       |  |  |  |  |
|      | IVR language country: ENG - English                              |  |  |  |  |
|      | Email language country: ENG - English                            |  |  |  |  |
|      | Country Tones: United Kingdom                                    |  |  |  |  |
|      | Country Numbering: United Kingdom                                |  |  |  |  |
|      | Company Name: Avava                                              |  |  |  |  |
|      | VoIP Protocol: H.323                                             |  |  |  |  |
|      | H.323 Gateway name = IPOffice                                    |  |  |  |  |
|      | H.323 Gateway IP Address = 10.1.20.10                            |  |  |  |  |
|      | Do you confirm this setup [1]:                                   |  |  |  |  |
|      | 0 No (to exit, and GWconfig /setup command can be re-entered)    |  |  |  |  |
|      | 1 Yes(to continue the setup and restart the QuesCom Q400)        |  |  |  |  |
|      | > 1                                                              |  |  |  |  |
|      | Setup is confirmed.                                              |  |  |  |  |
|      | Wait for 3 minutes for the QuesCom 400 IP/GSM gateway to reboot. |  |  |  |  |
|      | Setting up SmartIAD System Configuration                         |  |  |  |  |
|      | Setting up Gateway Application                                   |  |  |  |  |
|      | Please walt                                                      |  |  |  |  |
|      | Setting up Call Server Application                               |  |  |  |  |
|      | Setting up QuesCom Web Server Application                        |  |  |  |  |
|      | Setting up QuesCom ODBC Socket Server Application                |  |  |  |  |
|      | Setting up QPortal Application                                   |  |  |  |  |
|      | Please wait                                                      |  |  |  |  |
|      | Setting up NTPClient Application                                 |  |  |  |  |
|      | Setting up Pilot Application                                     |  |  |  |  |
|      | Setting up GeoPort Application<br>Rebeating system               |  |  |  |  |
|      | Warning: Do not restart the SmartIAD, update process in progress |  |  |  |  |
|      | Please, wait up to 3 minutes.                                    |  |  |  |  |
|      |                                                                  |  |  |  |  |

Solution & Interoperability Test Lab Application Notes ©2006 Avaya Inc. All Rights Reserved.

#### Step Description Open a web browser and enter the following URL http://<QuesCom 400 IP/GSM gateway 1. IPaddress:8000>. For this configuration "http://10.1.10.55:8000" was entered. Log in using the appropriate user name and password. Favorites Icols Hel 🕝 Back + 🐑 · 🖹 😭 🏠 🔎 Search 👷 Favorites 🚱 🍰 - 😓 🗔 🛄 dress 🗿 http://10.1.10.55:8000/ 🛩 🛃 Go 🛛 Lini 💌 Rechercher 🔹 🛃 Options 🥔 Ques Com Login Password Enter © QuesCom 1998-2004 D Inte 2. On the left hand side of the screen under the QuesCom 400 menu, click on Objects $\rightarrow$ Foreign Gatekeeper. Verify an entry with the ID "IPOffice" and the IP address of Avaya IP Office is created by default due to the configuration in Section 4.1 step 1. Ques Com HOME FILTERS LOGOUT Hide menu Questom 400 Users All Companies Foreign Gatekeeper V Ohierts VoIP Device ADD RECORD 1 Foreign Gatekeeper Foreign Gatekeep ● SmartIAD® ID Name Туре **IP** Address Listen Port Device Group • CTI Application 8 IPOffice IPOffice H323 10.1.20.10 T Services Costs Licenses and Profiles Page 1/1 Page Size 999 SIM Managem @ QuesCom All Rights reserved. > Logs 🖹 Done 🍘 Internel

#### 4.2. QuesCom Routing Configuration

| Step | Description                                                                                                    |  |  |  |  |  |
|------|----------------------------------------------------------------------------------------------------|--|--|--|--|--|
| 3.   | Verify the outbound routing configuration by selecting on Services → Service. Four service<br>entries are present by default. Service ID "3" is for routing outbound calls from Avaya IP Office<br>to the QuesCom 400 IP/GSM gateway. Service ID "4" is for routing of outbound calls from the<br>QuesCom 400 IP/GSM gateway to the GSM network. Service IDs "1" and "2" are also created by<br>default, and are related to SMS (Short Message Service) that were not tested during compliance<br>testing.                                                                                                    |  |  |  |  |  |
|      | CuesConn   Users   Users   Users   Ubjects   VolP Device   SmartLADB   Device Group   CTI Application   Services   Services |  |  |  |  |  |
|      | Internet                                                                                                    |  |  |  |  |  |
|      |                                                                                                    |  |  |  |  |  |

| Step | Description                                                                                     |                                                                                                    |  |  |  |  |  |  |  |
|------|-------------------------------------------------------------------------------------------------|----------------------------------------------------------------------------------------------------|--|--|--|--|--|--|--|
| 4.   | Routing of inbound calls to the OuesCom 400 IP/GSM gateway is created by clicking on the ADD    |                                                                                                    |  |  |  |  |  |  |  |
| -    | <b>RECORD</b> button on the main Service screen shown on step 6 On the Service screen configure |                                                                                                    |  |  |  |  |  |  |  |
|      | the following as shown below                                                                    |                                                                                                    |  |  |  |  |  |  |  |
|      | the following as shown below.                                                                   |                                                                                                    |  |  |  |  |  |  |  |
|      | • Origin Type – select i                                                                        | • <b>Origin Type</b> – select radio button "Device".                                                                                                    |  |  |  |  |  |  |  |
|      | • <b>Origin</b> – select "Q400(SmartAD)".                                                       |                                                                                                    |  |  |  |  |  |  |  |
|      | Called Prefix Numbe                                                                             | • <b>Called Prefix Number</b> – enter "*". Wildcard to match any number.                                                                                                    |  |  |  |  |  |  |  |
|      | • <b>Call Type</b> – select "G                                                                  | SM Incoming"                                                                                                    |  |  |  |  |  |  |  |
|      | • Call Type beleet G                                                                            | Wally                                                                                                    |  |  |  |  |  |  |  |
|      | • Service type – select                                                                         | • Service type – select "VoIP".                                                                                                    |  |  |  |  |  |  |  |
|      | • <b>Destination Type</b> – se                                                                  | elect radio button "Foreign GK".                                                                                                    |  |  |  |  |  |  |  |
|      | • <b>Device</b> – select "IPOf                                                                  | fice". Configured in the initial configuration in Step 4.1.                                                                                                    |  |  |  |  |  |  |  |
|      |                                                                                                 |                                                                                                    |  |  |  |  |  |  |  |
|      | The other parameters can be 1                                                                   | eft with default values. Click on <b>SAVE</b> .                                                                                                    |  |  |  |  |  |  |  |
|      |                                                                                                 |                                                                                                    |  |  |  |  |  |  |  |
|      | QuesCom                                                                                         | www.miescom.com                                                                                                    |  |  |  |  |  |  |  |
|      | Hide menu                                                                                       | HOHE FILTERS LOGOUT SAVE RESET CANCEL                                                                                                    |  |  |  |  |  |  |  |
|      | QuesCom 408                                                                                     | Service                                                                                                    |  |  |  |  |  |  |  |
|      | b Objecta<br>V Services                                                                         | Drigin Destination                                                                                                    |  |  |  |  |  |  |  |
|      | © Service<br>© Redirection                                                                      | Origin Type Orivite Group<br>Origin Odd0 (SmatlAD)                                                                                                    |  |  |  |  |  |  |  |
|      | Direct Dial In Service     Costs                                                                | Called Prefix Number  Call Tune Call Tune Call |  |  |  |  |  |  |  |
|      | Stermes and Potent     Stermes Stermes     Stermes     Stermes     Stermes                      | Enabled for PHILES (Long State State |  |  |  |  |  |  |  |
|      |                                                                                                 | Service type VolP VolP Backup Mode                                                                                                    |  |  |  |  |  |  |  |
|      |                                                                                                 | Called Number Type ISON V                                                                                                    |  |  |  |  |  |  |  |
|      |                                                                                                 | Voce Fax Hode C Mark VeD Fax Avios Service<br>CTT Application Voce Fax Type Store & Forward                                                                                                    |  |  |  |  |  |  |  |
|      |                                                                                                 | Call Server Operations Store & Forward Trom FAX TO EMAIL LOR Support No Collect A forward Trom FAX TO EMAIL                                                                                                    |  |  |  |  |  |  |  |
|      |                                                                                                 | CDR Support Ves V<br>Cost Support No Votify Bacilico Trois Report                                                                                                    |  |  |  |  |  |  |  |
|      |                                                                                                 | VelP Service Notify Heads to Law Transcoding                                                                                                    |  |  |  |  |  |  |  |
|      | Quality of service(HEK) Min Delay V 10 Service 10                                               |                                                                                                    |  |  |  |  |  |  |  |
|      | Done .                                                                                          | C Diterest                                                                                                    |  |  |  |  |  |  |  |
|      |                                                                                                 |                                                                                                    |  |  |  |  |  |  |  |
| 5.   | The inbound call route pattern                                                                  | added in step 4 can be verified on the main Service screen, by                                                                                                    |  |  |  |  |  |  |  |
|      | clicking on Services → Servi                                                                    | ce.                                                                                                    |  |  |  |  |  |  |  |
|      | 0                                                                                               |                                                                                                    |  |  |  |  |  |  |  |
|      | 0                                                                                               |                                                                                                    |  |  |  |  |  |  |  |
|      |                                                                                                 | Dotabasei+i60.000 Interfacei+i20.004                                                                                                    |  |  |  |  |  |  |  |
|      | Hide menu                                                                                       | HOME FILTERS LOGOUT                                                                                                    |  |  |  |  |  |  |  |
|      | QuesCom 400                                                                                     | Service All Companies<br>administrator                                                                                                    |  |  |  |  |  |  |  |
|      | Objects                                                                                         | ADD RECORD FILTER SAVE FILTER 5 Services                                                                                                    |  |  |  |  |  |  |  |
|      | Service                                                                                         | ID Origin Called Prefix Call Type Service type Destination                                                                                                    |  |  |  |  |  |  |  |
|      | <ul> <li>Redirection</li> <li>Direct Dial In Service</li> </ul>                                 | Number                                                                                                    |  |  |  |  |  |  |  |
|      | Costs                                                                                           | 𝒴         𝒴         𝒷         𝒷                                                                                                    |  |  |  |  |  |  |  |
|      | SIM Management                                                                                  | Y     4     05M_FULL     VolP Uutgoing     Switch     None       Ø     3     Avlaya     *     Foreign Gatekeeper VolP     0SM_PODL                                                                                                    |  |  |  |  |  |  |  |
|      | ► Logs                                                                                          | 2 Q400 * Email to Sms Store & Forward Q400                                                                                                    |  |  |  |  |  |  |  |
|      |                                                                                                 | 1 Q400 * Sms Outgoing Sms To Send None                                                                                                    |  |  |  |  |  |  |  |
|      |                                                                                                 | Page 1/1 💿 💿 Page Size 999                                                                                                    |  |  |  |  |  |  |  |
|      |                                                                                                 | @ QuesCom All Rights reserved.                                                                                                    |  |  |  |  |  |  |  |
|      |                                                                                                 |                                                                                                    |  |  |  |  |  |  |  |
|      | <u>ا</u>                                                                                        | 🔲 🔮 Internet 🥠                                                                                                    |  |  |  |  |  |  |  |
|      |                                                                                                 |                                                                                                    |  |  |  |  |  |  |  |

Solution & Interoperability Test Lab Application Notes ©2006 Avaya Inc. All Rights Reserved.

| Step | Description                                                                                                    |  |  |  |  |  |  |
|------|----------------------------------------------------------------------------------------------------|--|--|--|--|--|--|
| 6.   | Additional configuration of the QuesComm 400 IP/GSM is performed from the management PC                                                                                                 |  |  |  |  |  |  |
|      | shown in Figure 1. Launch the QuesCom 400 QWA management console by selecting <b>Start</b> →                                                                                            |  |  |  |  |  |  |
|      | <b>Programs</b> → QuesCom → QuesCom Management Console. Right click on Management                                                                                                    |  |  |  |  |  |  |
|      | <b>Console</b> and select New $\rightarrow$ Call Server, to add the QuesCom 400 IP/GSM gateway.                                                                                         |  |  |  |  |  |  |
|      |                                                                                                    |  |  |  |  |  |  |
|      | The QWAdmin - [Console RootWanagement Console]                                                                                                    |  |  |  |  |  |  |
|      |                                                                                                    |  |  |  |  |  |  |
|      | Console Root                                                                                                    |  |  |  |  |  |  |
|      | □ Open<br>□ Tasks S Cheduler<br>↓ Alerts Manager                                                                                                    |  |  |  |  |  |  |
|      | Alerts N     Discover Call Servers     OuesCom Folder                                                                                                    |  |  |  |  |  |  |
|      | View Call Server                                                                                                    |  |  |  |  |  |  |
|      | New Window from Here                                                                                                    |  |  |  |  |  |  |
|      | New Taskpad View                                                                                                    |  |  |  |  |  |  |
|      | Properties                                                                                                    |  |  |  |  |  |  |
|      | Help                                                                                                    |  |  |  |  |  |  |
|      |                                                                                                    |  |  |  |  |  |  |
|      |                                                                                                    |  |  |  |  |  |  |
|      | Add Call Server                                                                                                    |  |  |  |  |  |  |
| -    |                                                                                                    |  |  |  |  |  |  |
| 7.   | In the Connection dialog box, configure the following:                                                                                                    |  |  |  |  |  |  |
|      | <ul> <li>Hostname or IP address – enter the IP address of the Question 400 IP/GSM gateway.</li> <li>Host Align enter a descriptive name for the Question 400 IP/CSM gateway.</li> </ul> |  |  |  |  |  |  |
|      | <ul> <li>Host Allas – enter a descriptive name for the QuesCom 400 IP/GSM gateway.</li> <li>User Name and Descriptive name for the QuesCom 400 IP/GSM gateway.</li> </ul>               |  |  |  |  |  |  |
|      | • Oser runne and rassword is populated by default.                                                                                                    |  |  |  |  |  |  |
|      | Click <b>OK.</b>                                                                                                    |  |  |  |  |  |  |
|      | Connection                                                                                                    |  |  |  |  |  |  |
|      | Hostname or IP address 10.1.10.55                                                                                                    |  |  |  |  |  |  |
|      | Heat Aliza                                                                                                    |  |  |  |  |  |  |
|      |                                                                                                    |  |  |  |  |  |  |
|      | User Name :                                                                                                    |  |  |  |  |  |  |
|      | Password :                                                                                                    |  |  |  |  |  |  |
|      | Use NAT                                                                                                    |  |  |  |  |  |  |
|      | Device Part : 1168                                                                                                    |  |  |  |  |  |  |
|      |                                                                                                    |  |  |  |  |  |  |
|      | Downloads Port :                                                                                                    |  |  |  |  |  |  |
|      | Telnet Port : 23                                                                                                    |  |  |  |  |  |  |
|      | QPortal Port : 8000                                                                                                    |  |  |  |  |  |  |
|      | Task Scheduler FTP Port : 1170 Passive Mode                                                                                                    |  |  |  |  |  |  |
|      | Alerter Port : 1174                                                                                                    |  |  |  |  |  |  |
|      |                                                                                                    |  |  |  |  |  |  |
|      |                                                                                                    |  |  |  |  |  |  |

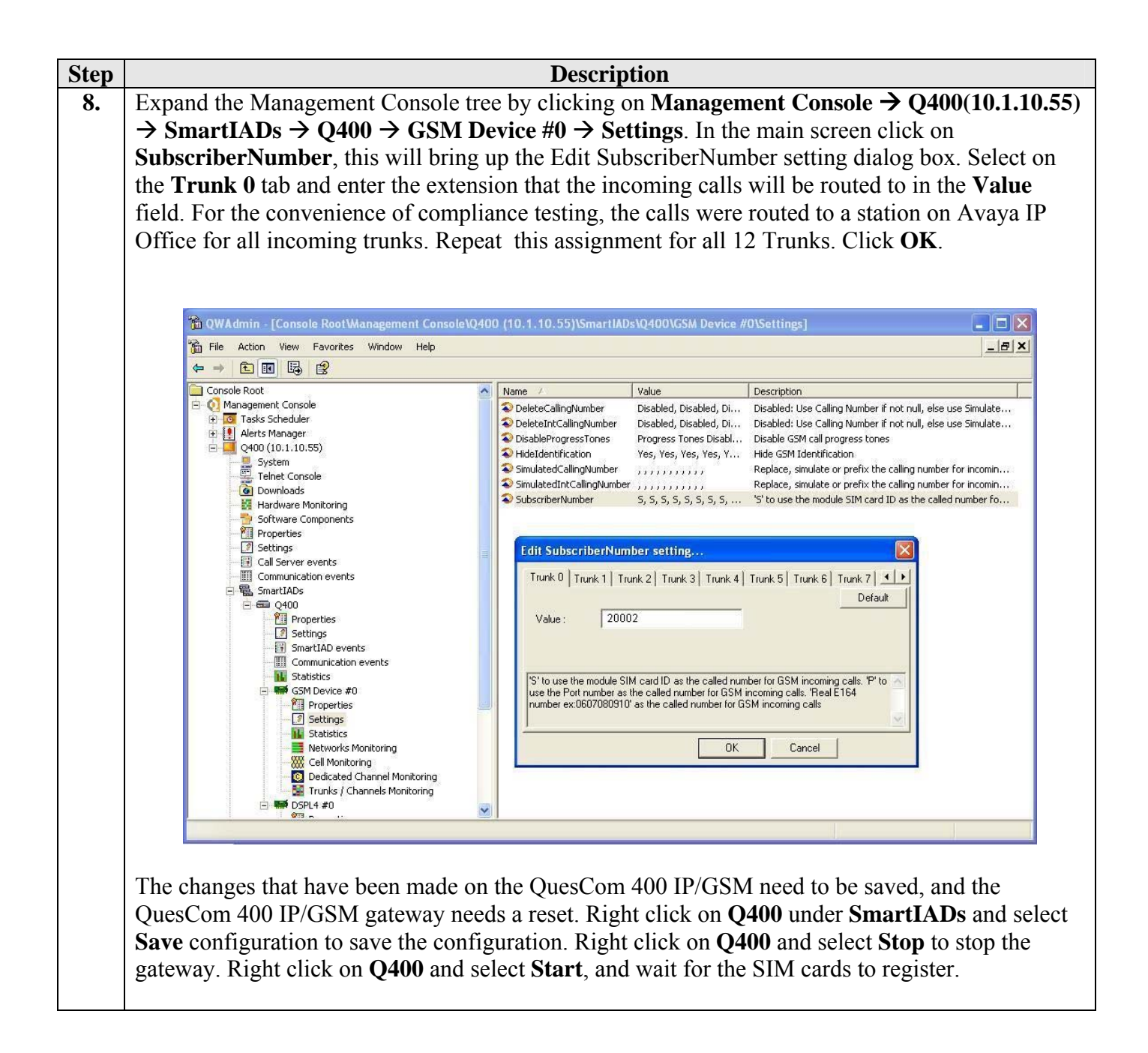

## 5. Interoperability Compliance Testing

The interoperability compliance testing focused on verifying the routing of inbound/outbound calls to/from Avaya IP Office to the GSM network via the QuesCom 400 IP/GSM gateway.

#### 5.1. General Test Approach

The general approach was to place outbound calls from Avaya IP Office to the GSM network via the QuesCom 400 IP/GSM gateway and inbound calls from the GSM network via the QuesCom 400 IP/GSM gateway to Avaya IP Office, and verify successful call completion. The main objectives were to verify that:

- When internal extensions place outbound calls to GSM numbers, the calls are routed to the QuesCom 400 IP/GSM, QuesCom 400 IP/GSM decides on the least cost routing, and routes the call to the GSM network.
- If the PSTN is operational, then Avaya IP Office can successfully re-route calls rejected by the QuesCom 400 IP/GSM to the PSTN due to a number of reasons such as no more free minutes left on the SIM cards.
- Inbound calls from the GSM network to the QuesCom 400 IP/GSM are successfully forwarded to Avaya IP Office using both direct routing (mapping of a SIM card phone number to an Avaya IP Office extension) and post-dialing (SIM card answers an inbound call and upon a prompt, the external caller enters an Avaya IP Office).
- Transfers and conferences from Avaya IP Office stations on outbound and inbound calls were successfully routed through QuesCom 400 IP/GSM.
- Serviceability tests such as network failure were also carried out on the QuesCom 400 IP/GSM.
- Inbound and outbound calls were tested using G.711 and G.729 codec's.

#### 5.2. Test Results

The test objectives of Section 5.1 were verified. For serviceability testing, outbound and inbound calls routed through the QuesCom 400 IP/GSM completed successfully after recovering from failures such as Ethernet cable disconnects, and resets of Avaya IP Office and the QuesCom 400 IP/GSM. Both G.711 and G.729 audio codec's were tested successfully.

### 6. Verification Steps

This section provides the tests that can be performed to verify proper configuration of QuesCom 400 IP/GSM.

| Step | Description                                                                                                    |         |         |                  |             |  |  |
|------|----------------------------------------------------------------------------------------------------|---------|---------|------------------|-------------|--|--|
| 1.   | Expand the Management Console tree by clicking on Q400(10.1.10.55) $\rightarrow$ SmartIADs $\rightarrow$ Q400             |         |         |                  |             |  |  |
|      | $\rightarrow$ GSM Device #0 $\rightarrow$ Trunks/Channels Monitoring. Ensure the Trunks configured are the                |         |         |                  |             |  |  |
|      | colour green with IDLE                                                                                                    |         |         |                  |             |  |  |
|      |                                                                                                    |         |         |                  |             |  |  |
|      | 🕆 QWAdmin - [Console Root\Management Console\Q400 (10.1.10.55)\SmartIADs\Q400\GSM Device #0\Trunks / Channels Monitoring] |         |         |                  |             |  |  |
|      | 简 File Action View Favorites Window Help                                                                                  |         |         |                  |             |  |  |
|      |                                                                                                    |         |         |                  |             |  |  |
|      | Console Root                                                                                                    | Irunk U | Trunk 1 | 1runk 2          | Trunk 3     |  |  |
|      | 🔁 🧔 Tasks Scheduler                                                                                                    | IDLE    | IDLE    | IDLE             | IDLE        |  |  |
|      | Q400 (10.1.10.55)                                                                                                    |         |         |                  |             |  |  |
|      | Telnet Console                                                                                                    | 0       | 0       | 0                | 0           |  |  |
|      | Hardware Monitoring                                                                                                    |         |         |                  |             |  |  |
|      | Properties                                                                                                    |         |         |                  |             |  |  |
|      | Call Server events                                                                                                    |         |         |                  |             |  |  |
|      | Communication events                                                                                                    | Trunk 4 | Trunk 5 | Trunk 6          | Trunk 7     |  |  |
|      |                                                                                                    | IDI E   | DIF     | IDIE             | IDLE        |  |  |
|      | Settings  SmartIAD events                                                                                                 |         |         | a di na fantan k |             |  |  |
|      | Communication events                                                                                                    | 0       | 0       | 0                | 0           |  |  |
|      | Edustics<br>⊟ ≝ GSM Device #0                                                                                             |         |         |                  |             |  |  |
|      | Properties     Settings                                                                                                   |         |         |                  |             |  |  |
|      | - 11/2 Statistics<br>                                                                                                    |         |         |                  |             |  |  |
|      | - Cell Monitoring<br>Dedicated Channel Monitoring                                                                         | Trunk 8 | Trunk 9 | Trunk 10         | Trunk 11    |  |  |
|      | Trunks / Channels Monitoring     SPL4 #0                                                                                  |         | IDI F   | IDLE             | <b>HDIF</b> |  |  |
|      |                                                                                                    | ADEC.   |         |                  |             |  |  |
|      | Q OPortal                                                                                                    | 0       | 0       | 0                | 0           |  |  |
|      | Gan Gan Ports Monitoring                                                                                                  |         |         |                  |             |  |  |
|      |                                                                                                    |         |         |                  |             |  |  |
|      |                                                                                                    |         |         |                  |             |  |  |
|      |                                                                                                    | ,       |         |                  |             |  |  |
|      |                                                                                                    |         |         |                  |             |  |  |

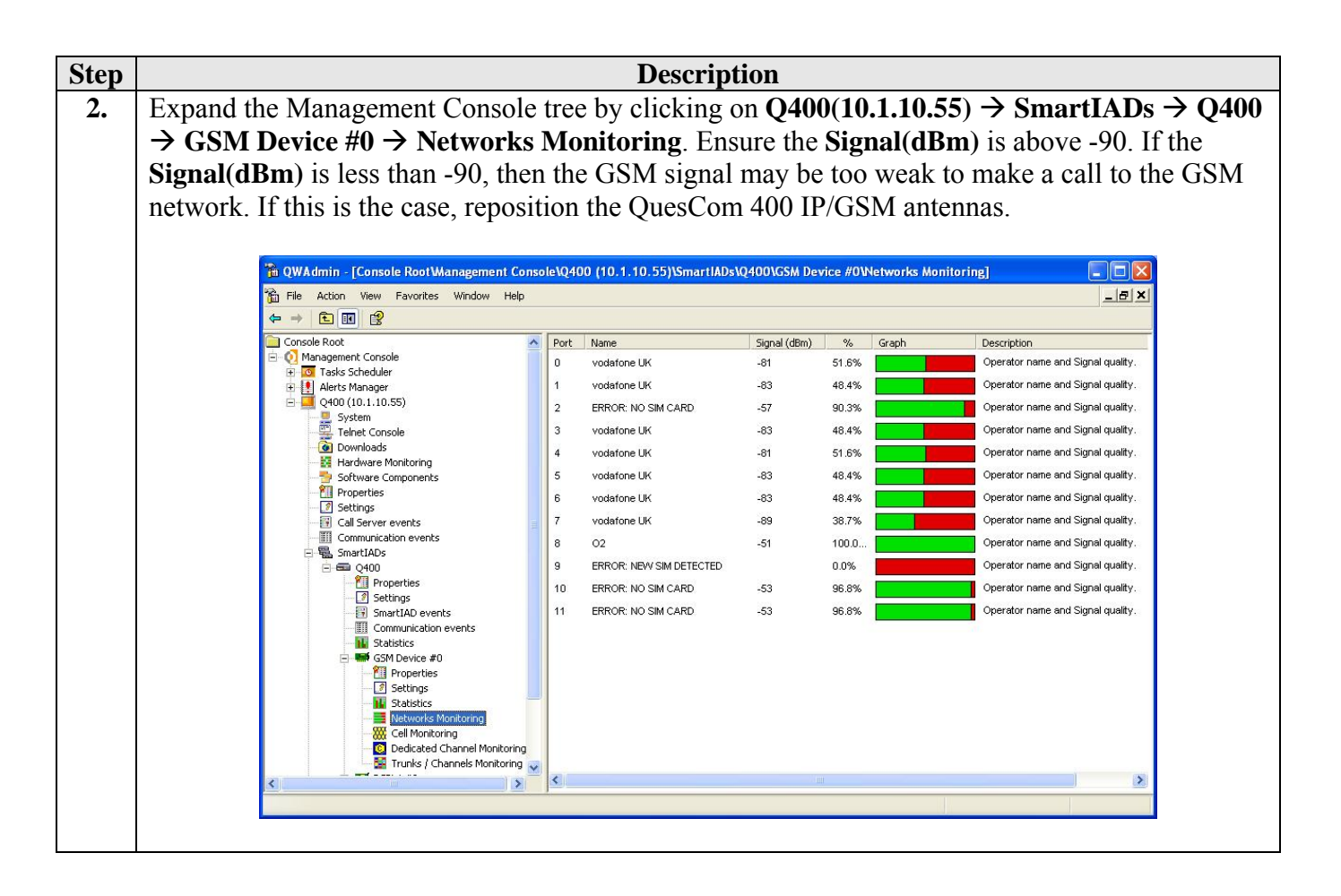

# 7. Support

Technical support from QuesCom can be requested in the following three ways.

- The corporate QuesCom Reporting Tool (QRT) account on the QuesCom web site at <a href="http://support.quescom.com">http://support.quescom.com</a>.
- The Support Line number. +33 820203846 (France) Voice Message is available during off days and non working hours.
- Sending an email to <u>support@quescom.com</u>.

#### 8. Conclusion

These Application Notes describe the configuration steps required for QuesCom IP/GSM 400 version IAD04.20 B029 P006 to successfully interoperate with Avaya IP Office 3.1 using H.323 IP trunks. All feature functionality, performance and serviceability test cases were completed successfully.

### 9. Additional References

This section references the Avaya and QuesCom IP/GSM 400 product documentation that are relevant to these Application Notes.

Avaya product documentation can be found at <u>http://support.avaya.com</u>.

- Avaya IP Office 3.1 Installation Manual, Issue 13j (Dec 2005)
- Avaya IP Office 3.1 Manager Manual, Issue 17d (Sept 2005)

The following documents can be requested from QuesCom by sending an e-mail to <u>support@quescom.com</u>.

- Getting Started with QuesCom 400 IP/GSM: GS-Q400IPGSM400-V01.pdf
- QuesCom 400 IP/GSM Administrator Guide: AG-Q400IPGSM400-V01.pdf
- How to configure an IP-GSM linked with an external H.323 gateway: Configuration of a H323 IP-GSM.pdf
- How to configure GSM Incoming calls to a remote Gatekeeper: Configuring GSM incoming calls.pdf

#### ©2006 Avaya Inc. All Rights Reserved.

Avaya and the Avaya Logo are trademarks of Avaya Inc. All trademarks identified by  $\mathbb{B}$  and  $^{TM}$  are registered trademarks or trademarks, respectively, of Avaya Inc. All other trademarks are the property of their respective owners. The information provided in these Application Notes is subject to change without notice. The configurations, technical data, and recommendations provided in these Application Notes are believed to be accurate and dependable, but are presented without express or implied warranty. Users are responsible for their application of any products specified in these Application Notes.

Please e-mail any questions or comments pertaining to these Application Notes along with the full title name and filename, located in the lower right corner, directly to the Avaya Developer*Connection* Program at devconnect@avaya.com.